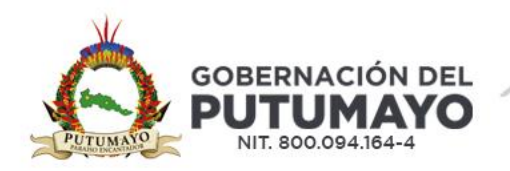

## **INSTRUCTIVO PARA EL PAGO DE ESTAMPILLAS PRO PSE – TRAMITES**

## OBJETIVO

Realizar por parte del contribuyente el pago en línea a través del portal PSE de las Estampillas PRO - TRAMITES.

## Nota:

- 1. Antes de iniciar con el proceso de pago favor habilitar las ventanas emergentes de su navegador.
- 2. En tu ordenador, abre el navegador Chrome.
- 3. Arriba a la derecha, haz clic en Más Configuración.
- 4. Haz clic en Privacidad y seguridad Configuración de sitios Ventanas emergentes y redirecciones.
- 5. Elige la opción de permitir ventanas emergentes y redireccionamientos.

## INSTRUCTIVO – PASO A PASO

 Solicitar ante la oficina de Rentas la liquidación de estampillas PRO – TRAMITES NOTA: El contribuyente o usuario deberá solicitar la liquidación de las estampillas en la Oficina de Rentas Departamental, ya sea de forma presencial o mediante el correo electrónico rentas@putumayo.gov.co.

| Constant of the second second | St                | Gobernación<br>ecretaría de Hacie<br>Oficina<br>Número tra | del Putumay<br>enda Departo<br>1 Rentas<br>amite: 20855 | ro<br>amental   | Rentas<br>Depertmentais              |
|----------------------------------------------------------------------------------------------------|-------------------|------------------------------------------------------------|---------------------------------------------------------|-----------------|--------------------------------------|
| Nombre                                                                                                    | Prueba            |                                                            |                                                         | Documento       | 111                                  |
| Dirección                                                                                                    | prueba - prueba   |                                                            |                                                         | Telefono        | 315                                  |
| Correo electrónico                                                                                                    | prueba@mail.com   |                                                            |                                                         |                 |                                      |
| Trámite                                                                                                    | PRUEBA TRAMITE    | 7                                                          |                                                         |                 |                                      |
| Fecha de generación                                                                                                    | 2024-06-20        |                                                            |                                                         | Base            | \$43.333,00                          |
| Observación                                                                                                    | PRUEBA 2 20-06-20 | )24                                                        |                                                         |                 |                                      |
| Estampilla                                                                                                    | Valor             | Factura                                                    |                                                         |                 | Código de barras                     |
| Desarrollo Fronterizo                                                                                                    | \$2.000,00        | 237761                                                     |                                                         | (415)7709998525 | 4467(8020)0000237761(3900)0000002000 |
| Cultura                                                                                                    | \$2.000,00        | 237762                                                     |                                                         | (415)7709998586 | 192(8020)0000237762(3900)0000002000  |
| Total                                                                                                    | \$4.000,00        |                                                            |                                                         |                 | Administrador Admin                  |

2. Ingresar al siguiente enlace para dar inicio al proceso de pago en línea: https://softwareenlanube.net/estampillas-pro-putumayo/index.php/liquidacionesPSE/pagoPublico

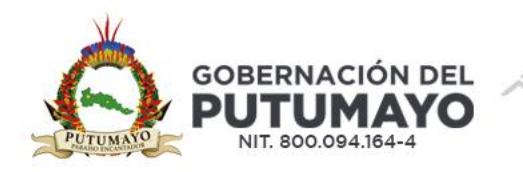

También puede acceder al pago en línea desde la página web de la Gobernación del Putumayo, <u>www.putumayo.gov.co</u> dando clic en el ícono PAGO ESTAMPILLAS, TRAMITE, CONTRATO, PASAPORTE:

| AGENDAMIENTO                                          | -O- PAGO DE | PAGO DEL    |  |
|-------------------------------------------------------|-------------|-------------|--|
| DE CITAS PARA                                         | IMPUESTOS   | IMPUESTO    |  |
| PASAPORTES                                            | AUTOMOTORES | DE REGISTRO |  |
| PAGO ESTAMPILLAS<br>TRAMITE, CONTRATO,<br>S PASAPORTE | Λ           |             |  |

 A continuación, se mostrará la siguiente ventana. En la opción "Tipo de Pago", seleccione "Trámite" y, en el campo "Documento", ingrese el número de documento de identidad que aparece en el recibo de pago.

|                                                                    |                                   | ~~~~~~~~~~~~~~~~~~~~~~~~~~~~~~~~~~~~~~ | N HAININ              |                       |                    |                    |                        |                        |
|--------------------------------------------------------------------|-----------------------------------|----------------------------------------|-----------------------|-----------------------|--------------------|--------------------|------------------------|------------------------|
| ← → ♂ 😋 softwareenlanube.net/estampillas-pro-putumayo              | /index.php/liquidacionesPSE/pagoP | ublico                                 |                       |                       |                    |                    |                        | 🛪 🐨 🕤 🗄                |
| 👗 Sitio web abierto en 🔰 infoconsumo.syc.co 🚷 ::: Sistema de Infor | sfc Superintendencia Fi 🗳 Fimp    | pex 2017 DANE - IPC informa            | G Autenticación - Sop | 😧 ecollect - Módulo A | 🛆 Seminarios (FND) | PSE - Pagos Seguro | ♂ Soy Cliente CO   eco | » Todos los marcadores |
| THOMAS GREG & Sons<br>de Colombia S.A.                             | Sistema De                        | Información [                          | De Estamp             | illas PRO             |                    |                    |                        |                        |
|                                                                    |                                   |                                        | Consultar Pago        |                       |                    |                    |                        |                        |
|                                                                    |                                   | Tipo de pago                           |                       |                       | _                  |                    |                        |                        |
|                                                                    |                                   | Tramite                                |                       |                       | ~                  |                    |                        |                        |
|                                                                    |                                   | Documento                              |                       |                       |                    |                    |                        |                        |
|                                                                    |                                   |                                        | Consultar             |                       |                    |                    |                        |                        |
|                                                                    |                                   |                                        |                       |                       |                    |                    |                        |                        |
|                                                                    |                                   | Thomas Greg 8                          | & Sons de Colombi     | a S.A. © 2024         |                    |                    |                        |                        |
| ~                                                                  | ALS                               |                                        |                       | A                     | 1000               |                    |                        |                        |

4. Después de hacer clic en "Consultar", se mostrarán las liquidaciones de estampillas para trámites asociadas al documento. Antes de hacer clic en el carrito de compras indexe de verificar que el número de trámite coincida con el que aparece en el recibo de pago.

| PUTUMASS              | Se                 | Gobernación<br>cretaría de Hacie<br>Oficina<br>Número tra | del Putumayo<br>enda Departamental<br>1 Rentas<br>amite: 20855 | Rentas<br>Departamentales         |
|-----------------------|--------------------|-----------------------------------------------------------|----------------------------------------------------------------|-----------------------------------|
| Nombre                | Prueba             |                                                           | Documento                                                      | 111                               |
| Dirección             | prueba - prueba    |                                                           | Telefono                                                       | 315                               |
| Correo electrónico    | prueba@mail.com    |                                                           |                                                                |                                   |
| Trámite               | PRUEBA TRAMITE     |                                                           |                                                                |                                   |
| Fecha de generación   | 2024-06-20         |                                                           | Base                                                           | \$43.333,00                       |
| Observación           | PRUEBA 2 20-06-20. | 24                                                        |                                                                |                                   |
| Estampilla            | Valor              | Factura                                                   | 0                                                              | ódigo de barras                   |
| Desarrollo Fronterizo | \$2.000,00         | 237761                                                    | (415)77099985254                                               | 67(8020)0000237761(3900)000002000 |
| Cultura               | \$2.000,00         | 237762                                                    | (415)77099985861                                               | 92(8020)0000237762(3900)000002000 |
| Total                 | \$4.000,00         |                                                           | •                                                              | Administrador Adm                 |

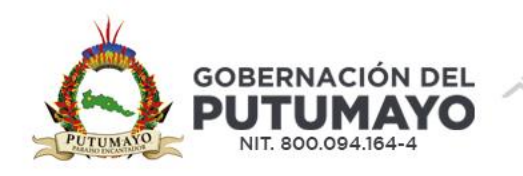

| Sitio web abierto en 🤰 infoconsumo syc.co 🚷 a     | : Sistema de Infor 🤹 sfc: Superintendencia Fi 🔌 I | improex 20 | 17 DANE - IPC        | informa. G Autenticaci | ón - Sa | op 🗿 ecollect - Módu | lo A., 💧 Sen | sinarios (FND) | 🕑 PSE - Pagos | Seguro  | 🥑 Soy Cliente CC | eco | »   🗅 1 | odos los marcad |
|---------------------------------------------------|---------------------------------------------------|------------|----------------------|------------------------|---------|----------------------|--------------|----------------|---------------|---------|------------------|-----|---------|-----------------|
| <u>Tномаs Greg &amp; Sons</u><br>de Colombia S.A. | Sistema D                                         | e Inf      | ormacio              | ón De Est              | an      | npillas PR           | 0            |                |               |         |                  |     |         |                 |
|                                                   |                                                   |            |                      | Consultar              | Pag     | 0                    |              |                |               |         |                  |     |         |                 |
|                                                   |                                                   |            |                      |                        |         |                      |              |                |               |         |                  |     |         |                 |
|                                                   |                                                   | тір        | o de pago<br>Tramite |                        |         |                      | ~            |                |               |         |                  |     |         |                 |
|                                                   |                                                   | Do         | cumento              |                        |         |                      |              |                |               |         |                  |     |         |                 |
|                                                   |                                                   | 1          | 11                   |                        |         |                      |              |                |               |         |                  |     |         |                 |
|                                                   |                                                   |            |                      | Consult                | ar      |                      |              |                |               |         |                  |     |         |                 |
|                                                   |                                                   |            |                      |                        |         |                      |              |                |               |         |                  |     |         |                 |
|                                                   | Mostrar 10 v registros                            |            |                      |                        |         |                      |              | Buscar         |               |         |                  |     |         |                 |
|                                                   | Número Tramite                                    |            | Documento<br>\$      | Nombre                 | \$      | Email \$             | Tramite      | ¢              | Valor         | ٥       |                  |     |         |                 |
|                                                   | 20855                                             |            | 111                  | Prueba                 |         | prueba@mail.com      | PRUEBA       | RAMITE         | \$4.000,00    |         |                  |     |         |                 |
|                                                   | 20920                                             |            | 111                  | Prueba                 |         | prueba@mail.com      | PRUEBAT      | RAMITE         | \$4.000,00    |         |                  |     |         |                 |
|                                                   | Mostrando registros del 86 al 87 de un tota       | de 87 reg  | gistros              |                        |         |                      | Anterior 1   | 15 16          | 17 18 5       | Siguien | le+              |     |         |                 |
|                                                   |                                                   |            |                      |                        |         |                      |              |                |               |         |                  |     |         |                 |

5. Al hacer clic en el carrito de compras 🙀 , se mostrará un resumen de la liquidación a cancelar. Si la información es correcta, haga clic en "Confirmar datos".

|                                                       |                 | ELLIV-                               |                   |                           |            | 44                    | 1.00     | 1000             |                     |                        |   |                     |
|-------------------------------------------------------|-----------------|--------------------------------------|-------------------|---------------------------|------------|-----------------------|----------|------------------|---------------------|------------------------|---|---------------------|
| ← → ♂ 啥 softwareenlanube.net/estampillas-pr           | ro-putumayo/inc | dex.php/liquidacionesPSE/pagoPut     | olico             |                           |            |                       |          |                  |                     |                        |   | <b>\$</b> 🕘         |
| 💦 Sitio web abierto en 🤰 infoconsumo.syc.co 😵: Sisten | ma de Infor si  | fc Superintendencia Fi 🖕 Fimproe     | x 2017 DANE - IPC | informa <b>G</b> Autentic | ación - Sc | ip 🚯 ecollect - Módul | lo A 💧   | Seminarios (FND) | PSE - Pagos Seguro. | 🧭 Soy Cliente CO   eco | * | Todos los marcadore |
|                                                       | ſ               |                                      |                   | Datos Generales           | Page       | PSF                   |          |                  | ×                   |                        |   |                     |
|                                                       |                 |                                      |                   | builds ocherales          | in ago     | 1 OL                  |          |                  |                     |                        |   |                     |
|                                                       |                 |                                      |                   | Número Tram               | ite: 20    | 355                   |          |                  |                     |                        |   |                     |
|                                                       |                 | E                                    | stampilla         |                           |            | Valor                 |          | Factura          |                     |                        |   |                     |
|                                                       |                 | Desarrollo Fronterizo                |                   |                           |            | \$2000                | 000      |                  | 237761              |                        |   |                     |
|                                                       |                 | Cultura                              |                   |                           |            | \$2000                | 000.     |                  | 237762              |                        |   |                     |
|                                                       |                 | Total                                |                   |                           |            |                       |          |                  | 4000                |                        |   |                     |
|                                                       |                 |                                      |                   |                           |            |                       |          |                  |                     |                        |   |                     |
|                                                       |                 |                                      |                   |                           |            |                       |          |                  |                     |                        |   |                     |
|                                                       |                 |                                      |                   |                           |            |                       | С        | errar Confin     | mar datos           |                        |   |                     |
|                                                       | Mostrar 10      | ✓ registros                          |                   |                           |            |                       |          | Buscar:          |                     |                        |   |                     |
|                                                       |                 |                                      |                   |                           |            |                       |          |                  |                     |                        |   |                     |
|                                                       |                 | Número Tramite                       | Documento         | Nombre                    | ¢          | Email \$              | Tramite  | •                | ¢ Valor ≎           |                        |   |                     |
|                                                       |                 | 20855                                | 111               | Prueba                    |            | prueba@mail.com       | PRUEB    | A TRAMITE        | \$4.000,00          | •                      |   |                     |
|                                                       |                 | 20920                                | 111               | Prueba                    |            | prueba@mail.com       | PRUEB    | A TRAMITE        | \$4.000,00          |                        |   |                     |
|                                                       | Mostrando regi  | istros del 86 al 87 de un total de 8 | 7 registros       |                           |            |                       | Anterior | 14 15 16         | 17 18 Siguient      | 8-+                    |   |                     |
|                                                       |                 |                                      |                   |                           |            |                       |          |                  |                     |                        |   |                     |
|                                                       |                 |                                      |                   |                           |            |                       |          |                  |                     |                        |   |                     |
|                                                       |                 |                                      |                   |                           |            |                       | _        |                  |                     |                        |   |                     |

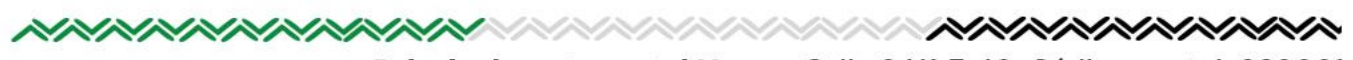

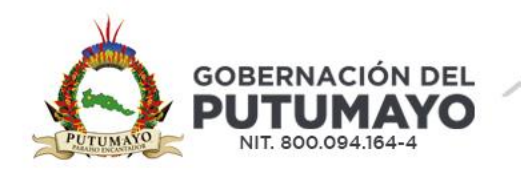

6. A continuación, complete la información solicitada, haga clic en el botón "Pagar" y luego en "Iniciar proceso de pago en línea".

| Recibidos (8) - javier.; × 🛛 🕲 WhatsA | kpp ×   ⊗ .::Sistema de Informa ×   Σ                                                                                                    | infoconsumo.syc.com × 🛛 🔕 .::SIVER                                                                                                    | R - IMPUESTO E 🗙 🕘 Administrar liquidaci:                                                                                                    | e er conmittedo a              |                                                                                                    |                                                           | 5 /                                                                                                    |
|---------------------------------------|----------------------------------------------------------------------------------------------------|----------------------------------------------------------------------------------------------------|----------------------------------------------------------------------------------------------------|--------------------------------|----------------------------------------------------------------------------------------------------|-----------------------------------------------------------|----------------------------------------------------------------------------------------------------|
| C 🙁 softwareenlanube.net/e            | estampillas-pro-putumayo/index.php/liquidacionesP                                                                                                    | SE/pagarContrato/88291/2                                                                                                    |                                                                                                    |                                |                                                                                                    |                                                           | 🖈 🧶 i                                                                                                    |
| .veb abierto en 🤰 infoconsumo.syc.co  | 😵 .:: Sistema de Infor 🦸 Superintendencia Fi                                                                                                    | Simproex 2017 DANE - IPC info                                                                                                    | orma 🧕 Autenticación - Sop 🚷 ecollec                                                                                                    | t - Módulo A 💧 Seminarios (FND | ) 🚱 PSE - Pagos Seguro 🧿 Soy Cli                                                                                                    | ente CO   eco »                                           | Todos los marcadores                                                                                                    |
| Thomas Greg & Son                     |                                                                                                    |                                                                                                    | . D. E. (                                                                                                    | 880                            |                                                                                                    |                                                           |                                                                                                    |
| de Colombia S.A                       | Sistema                                                                                                    | De Información                                                                                                    | n De Estampillas                                                                                                    | PRO                            |                                                                                                    |                                                           |                                                                                                    |
|                                       |                                                                                                    |                                                                                                    |                                                                                                    |                                |                                                                                                    |                                                           |                                                                                                    |
|                                       | Número de recibo                                                                                                    |                                                                                                    | Liquidación Web<br>Valor a pagar                                                                                                    |                                |                                                                                                    |                                                           |                                                                                                    |
|                                       | 0000088291                                                                                                    |                                                                                                    | \$4.000,00                                                                                                    |                                |                                                                                                    |                                                           |                                                                                                    |
|                                       | Contribuyente                                                                                                    |                                                                                                    | Documento                                                                                                    |                                |                                                                                                    |                                                           |                                                                                                    |
|                                       | Prueba                                                                                                    |                                                                                                    | 111                                                                                                    |                                |                                                                                                    |                                                           |                                                                                                    |
|                                       | Datos del pagador                                                                                                    |                                                                                                    |                                                                                                    |                                |                                                                                                    |                                                           |                                                                                                    |
|                                       | Nombres                                                                                                    |                                                                                                    | Apellidos                                                                                                    |                                |                                                                                                    |                                                           |                                                                                                    |
|                                       |                                                                                                    |                                                                                                    |                                                                                                    |                                |                                                                                                    |                                                           |                                                                                                    |
|                                       | Número de documento                                                                                                    |                                                                                                    | Correo Electrónico                                                                                                    |                                |                                                                                                    |                                                           |                                                                                                    |
|                                       |                                                                                                    |                                                                                                    |                                                                                                    |                                |                                                                                                    |                                                           |                                                                                                    |
|                                       |                                                                                                    |                                                                                                    | Pagar                                                                                                    |                                |                                                                                                    |                                                           |                                                                                                    |
|                                       |                                                                                                    |                                                                                                    |                                                                                                    |                                |                                                                                                    |                                                           |                                                                                                    |
|                                       |                                                                                                    |                                                                                                    |                                                                                                    |                                |                                                                                                    |                                                           |                                                                                                    |
|                                       |                                                                                                    | Thomas Gr                                                                                                    | reg & Sons de Colombia S.A. (                                                                                                    | ۵ 2024                         |                                                                                                    |                                                           |                                                                                                    |
|                                       |                                                                                                    |                                                                                                    |                                                                                                    |                                |                                                                                                    |                                                           |                                                                                                    |
| D Buscar                              |                                                                                                    | ×                                                                                                    | ~~                                                                                                    | AB?                            | <u>2</u> 27°C N                                                                                                    | fayorm. nubla ヘ 🙄 d                                       | × ESP 24/10/2024                                                                                                    |
| A continua<br>hacer clic e            | ición, se abrirá la<br>en "REALIZAR PAC                                                                                                    | ventana de<br>50".                                                                                                    | el portal de pa                                                                                                    | gos, donde                     | e deberá com                                                                                                    | nyorm.rubba ^ ≂⊂<br>pletar el                             | formular                                                                                                    |
| A continua<br>hacer clic e            | ición, se abrirá la<br>en "REALIZAR PAC                                                                                                    | ventana de<br>50".                                                                                                    | el portal de pa                                                                                                    | gos, donde                     | ⊿ गरः<br>e deberá com                                                                                                    | Nyom.nubla ^ € G                                          | formular                                                                                                    |
| A continua<br>hacer clic e            | icción, se abrirá la<br>en "REALIZAR PAC                                                                                                    | ventana de<br>50".                                                                                                    | el portal de pa                                                                                                    | gos, donde                     | e deberá com                                                                                                    | <sub>Ayom ndd⊥</sub> ∧ ♥ ♥                                | formular                                                                                                    |
| A continua<br>hacer clic e            | icción, se abrirá la<br>en "REALIZAR PAC                                                                                                    | ventana de<br>SO".                                                                                                    | el portal de pa<br>SIMBLATATION<br>DANG AR WIRKL                                                                                                    | gos, donde                     | e deberá com                                                                                                    | nyorm nubl. ^ 👽 🕻                                         | <ul> <li>sp 22/3/2020</li> <li>formular</li> <li>n</li> <li>n</li></ul>                                                                                                    |
| A continua<br>hacer clic e            | Acción, se abrirá la<br>en "REALIZAR PAC                                                                                                    | Ventana de<br>SO".                                                                                                    | 21 portal de pa<br>333783837474515030<br>DANN-PC referenze. C Auteritación - Seg                                                                                                    | gos, donde                     | e deberá com<br>e trenses (RC) – © 55 - Repet Segur<br>(MCC) – CLUCA SEGURA                                                                                                    | nyorm nubl ∧ ♥ ♥<br>pletar el                             | formular<br>* process                                                                                                    |
| A continua<br>hacer clic e            | Acción, se abrirá la<br>en "REALIZAR PAC<br>Medieco Colection Participante<br>Commage Cal<br>Sectores de Internet<br>Colection Colection Participante<br>Colection Colection Participante<br>Colection Colection Participante<br>Colection Colection Participante<br>Colection Colection Participante<br>Colection Colection Participante<br>Colection Colection Participante<br>Colection Colection Participante<br>Colection Colection Participante<br>Colection Colection Participante<br>Colection Colection Participante<br>Colection Colection Participante<br>Colection Colection Participante<br>Colection Colection Participante<br>Colection Participante<br>Co                                                                                                    | Ventana de<br>50".<br>Prossaria<br>rendence Ru & Propose 307 P<br>ódulo de Recaudos                                                                                                    | el portal de pa<br>sistesserations<br>DAME - PC informat. C Amerikanster - for                                                                                                    | gos, donde                     | e deberá com<br>emanas (RO) - © 93 - Papa Segur<br>Molar - Calida Siciliza                                                                                                    | nyorm nubl. ^ 🗊<br>pletar el                              | formular<br>* private the second second |
| A continua<br>hacer clic e            | nción, se abrirá la<br>en "REALIZAR PAC<br>Medieta Coloritadores aportos<br>en una poco<br>en coloritadores de telar<br>en una poco<br>en una poco<br>en una po                                                                                                    | Ventana de<br>SO".                                                                                                    | el portal de pa                                                                                                    | gos, donde                     | 27C N     27C N     Compared to the second second sec     | kyorm nublu ∧ ♥<br>pletar el                              | ser 22/12/202     formula:                                                                                                    |
| A continua<br>hacer clic e            | Acción, se abrirá la<br>en "REALIZAR PAC<br>Acceleta ou colectou / Porton pou acc./ Vertero<br>comuna ya col<br>e Sustan de Inter. et Sustan<br>Secon de Inter. et Sustan<br>Secon de Inter. et                                                                                                    | Ventana de<br>SO".                                                                                                    | el portal de pa<br>sss78887474515030<br>] DAM - PC informat. C Austriaccio - Sep                                                                                                    | gos, donde                     | 27C N     27C N     Compared to the second second sec     | kyom, rubb. ∧ ♥<br>pletar el                              | <ul> <li>IP 22/2202</li> <li>formulai</li> <li> <sup>1</sup> → 100</li> <li> <sup>1</sup> → 100</li> <li> <sup>1</sup> → 100</li> </ul>                                                                                                    |
| A continua<br>hacer clic e            | nción, se abrirá la<br>en "REALIZAR PAC<br>recursore de latera de latera de latera<br>enumo gada en la statera de latera de latera<br>enumo gada en la statera de latera de la suera<br>precedente de latera de latera de latera de la suera<br>precedente de la suera de latera de la suera<br>precedente de la suera de la suera de l                                                                                                    | <ul> <li>ventana de SO".</li> <li>reservação de Recaudos</li> <li>ódulo de Recaudos</li> </ul>                                                                                                    | el portal de pa<br>sasraversarias<br>de barcos en Colombus una vez sele<br>rec la promera vez, si ya realización eser                                                                                                    | gos, donde                     | Center of PRO -  Center of PRO -  Cente | nyorm.nubb. ^ 🔍 🗘                                         | • 199 22/20202 □<br>formula:<br>*<br>*<br>*<br>*<br>*<br>*<br>*<br>*<br>*<br>*<br>*<br>*                                                                                                    |
| A continua<br>hacer clic e            | nción, se abrirá la<br>en "REALIZAR PA(<br>receive de local de local<br>receive de consciolectour Portfolio) par ago 740 perso<br>comuna ga ca<br>es se se se se se se se se<br>preceive<br>preceiv                                                                                                    | ventana de<br>SO".<br>restantana de<br>SO".<br>restantantana de<br>SO".<br>restantantantantantantantantantantantantant                                                                                                    | el portal de pa<br>ssorbseverstationo<br>1 part - Perinterna C Americación - Seg<br>roo de bancos en Colombia, una ver selete<br>rero la pormera vez, u ya realizaste este<br>rero                                                                                                    | gos, donde                     | Ceberá com Cemenaros (PIC) Prove Prove Pr | nyorm nubb.<br>pletar el                                  | • 199 24792004 □<br>formular<br>*<br>*<br>*<br>*<br>*<br>*<br>*<br>*<br>*<br>*<br>*<br>*                                                                                                    |
| A continua<br>hacer clic e            | nción, se abrirá la<br>en "REALIZAR PA(<br>************************************                                                                                                    | <ul> <li>ventana de SO".</li> <li>ventana de SO".</li> <li>resseardada de Persona de Solutional necessaria</li> <li>ódulo de Recaudos</li> <li>no desde cuentas corriente y abora tesma PEE solotaria registrar locario dectorial</li> </ul>                                                                                                    | el portal de pa<br>astrasteristrastación<br>Sastrasteristrastación<br>2 date - RC informa. C Admeniación - Seg<br>tro de bancos en Colombia, una vez selet<br>reco la primera vez, u y a realizaste este<br>co                                                                                                    | gos, donde                     | Calcular Pager  Calcular Pager  Calcular Page | Ayarm nuble. A Co<br>pletar el<br>Co Soy Cherte CO   ect. | SP 22/2002     Control                                                                                                    |
| A continua<br>hacer clic e            | nción, se abrirá la<br>en "REALIZAR PAC<br>1 eciter o colectivo Pertologo y ago 140 per<br>como ago col<br>1 eciter to a colectivo Pertologo y ago 140 per<br>como ago col<br>1 eciter to a colectivo Pertologo y ago 140 per<br>como ago col<br>1 eciter to a colectivo Pertologo y ago 140 per<br>como ago col<br>1 eciter to a colectivo Pertologo y ago 140 per<br>como ago col<br>1 eciter to a colectivo Pertologo y ago 140 per<br>colectivo per col<br>1 eciter to a colectivo Pertologo y ago 140 per<br>colectivo per col<br>1 eciter to a colectivo Pertologo y ago 140 per<br>colectivo per col<br>1 eciter to a colectivo per col<br>1 eciter to a colectivo per col<br>1 eci                                                                                                    | ventana de     ventana de     SO".     ventana de     SO".     vossessessessessessessessessessessessesse                                                                                                    | 21 portal de pa<br>33578387574511030<br>DAM - PC informa. C Adventisación - Sep<br>ros de barross en Colombia, una vez selec<br>ros de parcoss en Colombia, una vez selec<br>to                                                                                                    | gos, donde                     | Control of the page Control of the page Contr | kyorm nubla 🔹 🔨 🕬                                         | <ul> <li>sp 2010/2000</li> <li>formular</li> <li>★</li> <li>&gt; &gt; &gt; &gt; &gt; &gt; &gt; &gt; &lt;</li></ul>                                                                                                    |
| A continua<br>hacer clic e            | nción, se abrirá la<br>en "REALIZAR PAC<br>1 acolecto: Colectrus / Particio (ay agor Vistra<br>como agora: © statea de Inter<br>Colectrus<br>()<br>Estera de Inter<br>()<br>Ester<br>()<br>Ester<br>() | <ul> <li>ventana de SO".</li> <li>ventana de SO".</li> <li>rosssatz42722866485.4653864.7047</li> <li>ódulo de Recaudos</li> <li>fordese quentas corriente y abror sho ingresa el correo electróni</li> </ul>                                                                                                    | Portal de para     SUFUSARIZETASTIDIO     DANE - RC Information - Seg      Topo de harcost en Colombia una vez selec                                                                                                    | gos, donde                     |                                                                                                    | kyorm nuble<br>pletar el<br>Sty Clante (C)   ect-         | <ul> <li>sp 22/2/2020</li> <li>formular</li> <li>☆</li> <li>&gt; □ total</li> </ul>                                                                                                    |
| A continua<br>hacer clic e            | nción, se abrirá la<br>en "REALIZAR PAC<br>************************************                                                                                                    | ventana de<br>ventana de<br>SO".<br>ventana de<br>SO".<br>vossasses<br>formeres 3017<br>ódulo de Recaudos<br>bódulo de Recaudos<br>bolo ingresa el correo electroni<br>reserve electroni<br>resolator electroni<br>reserve electroni<br>resolator electroni<br>resolator electroni                                                                                                    | Control de parcos en Cólamba, una vez sele<br>Control de barcos en Cólamba, una vez sele<br>Control de barcos en Cólamba, una vez sele<br>Control de parcos en Cólamba, una vez sele<br>Control de parcos en | gos, donde                     | 27C N     27C N     2     | kyorm nuble<br>pletar el<br>Sty Clente (C)   eco.         | <ul> <li>sp zyrazna</li> <li>formular</li> <li></li></ul>                                                                                                    |
| A continua<br>hacer clic e            | Acción, se abrirá la<br>en "REALIZAR PAC<br>Medieta Coloridad France<br>Coloridad France<br>Coloridad France<br>Coloridad France<br>Coloridad France<br>Coloridad France<br>Coloridad France<br>Coloridad France<br>Coloridad France<br>Coloridad France<br>Coloridad France                                                                                                    | ventana de<br>ventana de<br>SO".<br>Vostana de<br>SO".<br>Vostana de<br>SO".<br>Vostana de<br>Social de la consecta de la consecta de la conseconsecta de la consecta                                                                                                    | Portal de para SISTESSESTATISISIO CARACTERISTATISISIO CARACTERISTATISISIO CARACTERISTATISISIO CARACTERISTATISISION CARACTERISTATISISION CARACTERISTATISISCON                                                                                                    | gos, donde                     | 271C N     271C N     | kyorm nuble<br>pletar el<br>Styciente (0) jecu.           | <ul> <li>sp 2011 Ann.</li> <li>formular</li> <li>→</li> <li>&gt; boos</li> </ul>                                                                                                    |
| A continua<br>hacer clic e            | Acción, se abrirá la<br>en "REALIZAR PAC<br>Acciente do Colocator Unorthono payage Vinor<br>Comuno agoca:                                                                                                    | Ventana de<br>30".     Ventana de<br>30".     Ven | Portal de para Sisteria de para Sisteria de para Sisteri                                                                                            | gos, donde                     | Process     Process     P     | kyom rudu  Pletar el                                      | * IP 2010 The Mark                                                                                                    |
| A continua<br>hacer clic e            | Acción, se abrirá la<br>en "REALIZAR PAC<br>Acción de la consecuencia de la consecuencia<br>en "REALIZAR PAC<br>Acción de la consecuencia<br>en consecuencia<br>en consecuen                                                                                                    | ventana de<br>SO".     ventana de<br>SO".     voitasse de la consecta de la consecta de la cons                                                                                                    |                                                                                                    | gos, donde                     | Central a Pager  Catal a Pager  Cat | Ayorm nubb.  Pletar el                                    | Formular<br>formular<br>><br>><br>><br>><br>><br>><br>><br>><br>><br>><br>><br>><br>><br>><br>><br>><br>><br>><br>>                                                                                                    |
| A continua<br>hacer clic e            | Acción, se abrirá la<br>en "REALIZAR PAC<br>Accionation de la companya de la companya<br>en una de la companya de la companya<br>en una de la companya de la companya<br>en una de la companya de la companya<br>en una de la companya de la companya<br>en de la companya de la companya<br>en de la companya de la companya de la companya<br>en de la companya de la companya d                                                                                                    | Ventana de<br>SO".     Pressaria de SO".     Pressaria de SO".     Pressaria de SO".     Pressaria de SO".     Pressaria de Social de Social de                                                                                                    |                                                                                                    | gos, donde                     | Centered a page Content of page Content of pa | kyom ruddi.  Pletar el                                    | Formular<br>formular<br>> boost                                                                                                    |
| A continua<br>hacer clic e            | Account of the second of the second of the s                                                                                                    | ventana de<br>so".     ventana de<br>so".     ventana de<br>ventana de<br>ventana de                                                                                                    |                                                                                                    | gos, donde                     | Control de pago  Control de pago  Contr | kyorm.nublo  Pletar el                                    | <ul> <li>IP JATARE</li> <li>Formular</li> <li>         ★         ★         &gt;         &gt;         Tornal           &gt;         Tornal           &gt;</li></ul>                                                                                                    |
| A continua<br>hacer clic e            | nción, se abrirá la<br>en "REALIZAR PAC<br>" entre de la construitada de la construitada de la                                                                                                    | Ventana de     Ventana de     SO".      Ventana de     SO".      Ventana de     Ventana de     Ventan                                                                                                    |                                                                                                    | gos, donde                     | Center of aguad  Center of aguad  Cente | kyorm nuble<br>pletar el                                  | <ul> <li>IP 2021ARE.</li> <li>formular</li> <li></li></ul>                                                                                                    |
| A continua<br>hacer clic e            | tración, se abrirá la<br>en "REALIZAR PAC<br>"REALIZAR PAC<br>" estra de la construir<br>estra de la construir<br>estra de la                                                                                                    | Ventana de     Ventana de     SO".      Ventana de     SO".      Ventana de     Ventana de     Ventanaa de                                                                                                    |                                                                                                    | gos, donde                     | Centro de ayuda  Caracteria de caracteria de conserver de forma de conserver de forma de conserver de conserver de conser | kyorm nuble<br>pletar el                                  | <ul> <li>sp 2020 arm.</li> <li>formular</li> <li>x 2</li> <li>x 2</li> <li>x 3</li> <li>x 100 tota h</li> </ul>                                                                                                    |

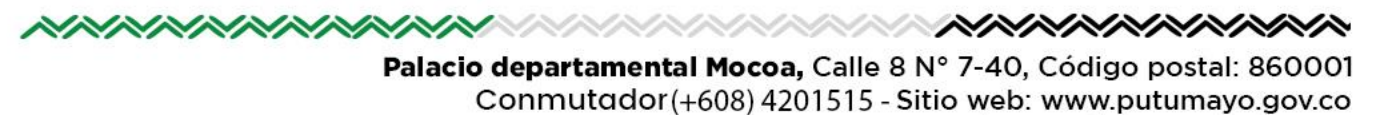

contáctenos@putumayo.gov.co

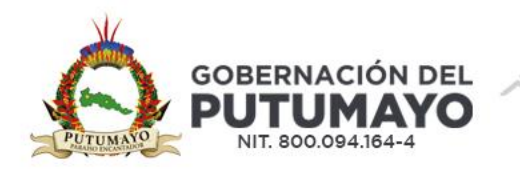

8. Lo remitirá a la plataforma de pagos de PSE. Deberá seleccionar el tipo de persona Natural o Jurídica, según sea el caso e indicar el correo electrónico que tenga registrado en su entidad bancaria y posteriormente dar click en el botón Ir al banco.

| PSe Fácil, ráp    | iido y seguro                |                            |                                                                                                    | Gonote los benefici<br>de régistraite bacient<br>clocus  |
|-------------------|------------------------------|----------------------------|----------------------------------------------------------------------------------------------------|----------------------------------------------------------|
|                   | PSE - Pagos Seguros          | en Linea / Persona Natural |                                                                                                    |                                                          |
|                   | Persona natural              | Personajuridica            |                                                                                                    |                                                          |
|                   | 🕝 Soy on unsurforeight tails | Le Garcegottane des        |                                                                                                    |                                                          |
| E-mail            | Emil og muken PE             |                            |                                                                                                    |                                                          |
| Regress d'uner le | 9                            | rilen                      | >                                                                                                    |                                                          |
| (%ach             |                              |                            | An agus Alexand column to table<br>( a faye of () (1000 cost)<br>() a column () (1000 cost)<br>() a column () (1000 cost)() (1000 cost cost costs),<br>webbes: |                                                          |
|                   |                              |                            |                                                                                                    | Active Wolkers<br>In + Configuration parts where whereas |
| W PARKA // /      |                              | - X - AN AN 7515Y          | 11                                                                                                    |                                                          |

- 9. En adelante deberá seguir las indicaciones para los pagos en línea que su entidad bancaria tenga implementados.
- 10. Al finalizar el pago y antes de dar clic en SALIDA SEGURA, le recomendamos generar el comprobante de pago, el cual puede descargar y/o imprimir, para su archivo personal y presentarlo como soporte de pago ante la dependencia que va a realizar el trámite.

| Módulo de Rec                             | audos                                | ≡ 🔹 🔿 SALIDA SEGUI                                                                                                 |
|-------------------------------------------|--------------------------------------|----------------------------------------------------------------------------------------------------|
| Su transacción fue <b>APROBADA</b> por la | Entidad Financiera                   |                                                                                                    |
|                                           |                                      |                                                                                                    |
| COMPROBANTE                               |                                      | B Sitio protegido por reCAPTCHA, aplican                                                                           |
| Razón Social<br>DEPARTAMENTO DEL PUTUMAYO | NIT Usuario Pagador<br>8000941644    | politicas de privacidad y términos de<br>Google<br>Cecollect<br>Segue pos le Constantes<br>Segue pos le Constantes |
| No. Transacción eCollect                  | Fecha y Hora<br>11/2/2023 2:54:49 PM | Centro de avuda                                                                                                    |
| 55555445                                  |                                      | To one de suelenies selisitud la suede                                                                             |
| Estampillas Multi Credito                 | BANCO BBVA COLOMBIA S.A.             | hacer al siguiente correo electrónico o<br>marcando a nuestra línea telefónica:                                    |

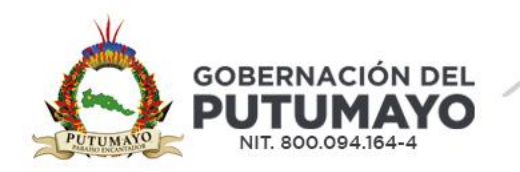

11. Luego de dar clic en SALIDA SEGURA se mostrará la ventana con la información del pago realizado, la cual en el Estado de la transacción debe mostrar la leyenda AUTHORIZED o AUTORIZADO, le recomendamos imprimir esta ventana para su archivo personal y anexarlo al soporte de pago ante la dependencia que va a realizar el trámite.

| Se ha registrado correctamen | te el pago de la liquidación.                                         | × |
|------------------------------|-----------------------------------------------------------------------|---|
| Transacción Exitosa          |                                                                       | × |
| À                            | Gobernación del Putumayo<br>Pago Liquídación Estampillas Pro Putumayo |   |
| Nit o Documento              | MARIO FERNANDO MEJIA RAMOS                                            |   |
| Nombre o Razón Social        | MARIO FERNANDO MEJIA RAMOS 22907                                      |   |
| Valor del Pago               | \$11.000,00                                                           |   |
| Fecha de Creación            | 2024-10-30T10:57:23                                                   |   |
| Estado de la transacción     | ок                                                                    |   |
| Banco                        | NEQUI                                                                 |   |
| Número de recibo             | 91809                                                                 |   |
| Descripción                  | Transacción Exitosa                                                   |   |

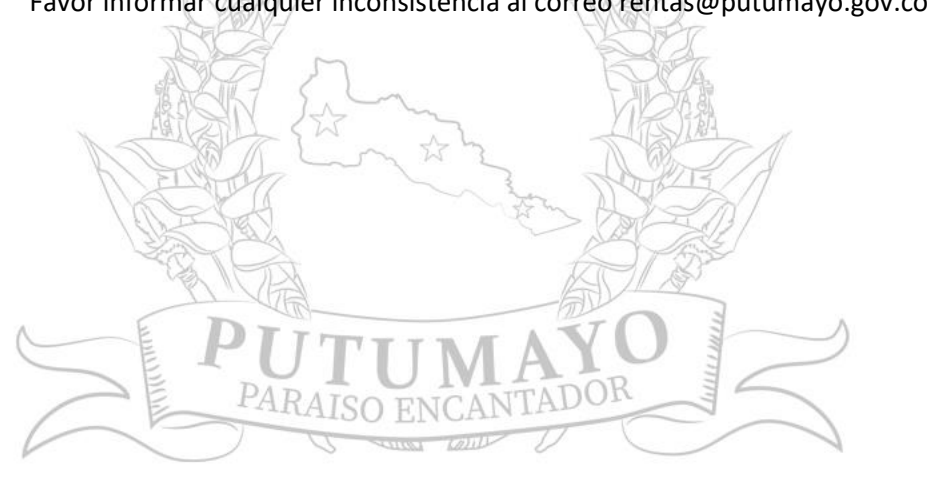

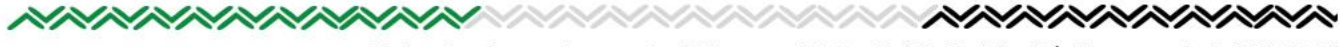